# Configurazione di Single SSID Wireless BYOD su Windows e ISE

# Sommario

| Introduzione                            |
|-----------------------------------------|
| Prerequisiti                            |
| Requisiti                               |
| Componenti usati                        |
| <u>Teoria</u>                           |
| Configurazione                          |
| Configurazione di ISE                   |
| Configurazione WLC                      |
| <u>Verifica</u>                         |
| Verifica flusso di autenticazione       |
| Controlla il portale I miei dispositivi |
| Risoluzione dei problemi                |
| Informazioni generali                   |
| Analisi log di lavoro                   |
| Log ISE                                 |
| Log client (log spw)                    |
|                                         |

# Introduzione

In questo documento viene descritto come configurare Bring Your Own Device sul Cisco Identity Services Engine per i computer Windows utilizzando sia SSID singolo che SSID doppio.

# Prerequisiti

### Requisiti

Cisco raccomanda la conoscenza dei seguenti argomenti:

- Configurazione di Cisco Identity Services Engine (ISE) versione 3.0
- Configurazione di Cisco WLC
- Metti in funzione il tuo dispositivo (BYOD)

### Componenti usati

Le informazioni fornite in questo documento si basano sulle seguenti versioni software e hardware:

- Cisco ISE versione 3.0
- Windows 10
- WLC e AP

Le informazioni discusse in questo documento fanno riferimento a dispositivi usati in uno specifico ambiente di emulazione. Su tutti i dispositivi menzionati nel documento la configurazione è stata ripristinata ai valori predefiniti. Se la rete è operativa, valutare attentamente eventuali conseguenze derivanti dall'uso dei comandi.

# Teoria

In Single SSID BYOD, viene utilizzato un solo SSID per entrambe le operazioni di caricamento dei dispositivi e per consentire in seguito l'accesso completo ai dispositivi registrati. L'utente si connette innanzitutto al SSID utilizzando il nome utente e la password (MSCHAPv2). Una volta autenticato correttamente su ISE, l'utente viene reindirizzato al portale BYOD. Al termine della registrazione del dispositivo, il client finale scarica l'NSA (Native Supplicant Assistant) da ISE. NSA viene installato sul client finale e scarica il profilo e il certificato da ISE. L'NSA configura il supplicant wireless e il client installa il certificato. L'endpoint esegue un'altra autenticazione allo stesso SSID utilizzando il certificato scaricato utilizzando EAP-TLS. ISE controlla la nuova richiesta dal client, verifica il metodo EAP e la registrazione del dispositivo e fornisce l'accesso completo al dispositivo.

Passaggi SSID singoli BYOD di Windows

- Autenticazione iniziale EAP-MSCHAPv2
- Reindirizzamento al portale BYOD
- Registrazione dispositivo
- Download NSA
- Download profilo
- Download certificato
- Autenticazione EAP-TLS

# Configurazione

# Configurazione di ISE

Passaggio 1. Aggiungere un dispositivo di rete ad ISE e configurare RADIUS e la chiave condivisa.

Selezionare ISE > Administration > Network Devices > Add Network Device.

Passaggio 2. Creare un modello di certificato per gli utenti BYOD. L'utilizzo chiavi avanzato per l'autenticazione del client deve essere impostato per il modello. È possibile utilizzare il modello EAP\_Certificate\_Template predefinito.

| ■ Cisco ISE                     |                                | Administration · System                                                  |
|---------------------------------|--------------------------------|--------------------------------------------------------------------------|
| Deployment Licensing            | Certificates Logging           | Maintenance Upgrade Health Checks Backup & Restore Admin Access Settings |
|                                 | Edit Certificate Template      |                                                                          |
| Certificate Management >        | * Name                         | BYOD_Certificate_template                                                |
| Certificate Authority $$        |                                |                                                                          |
| Overview                        | Description                    |                                                                          |
| Issued Certificates             | Subject                        |                                                                          |
| Certificate Authority Certifica | Common Name (CN)               | SUserNameS 🕢                                                             |
| Internal CA Settings            | Organizational Unit (OU)       | tac                                                                      |
| Certificate Templates           |                                |                                                                          |
| External CA Settings            | Organization (O)               | cisco                                                                    |
|                                 | City (L)                       | bangalore                                                                |
|                                 | State (ST)                     | Karnataka                                                                |
|                                 | Country (C)                    | IN                                                                       |
|                                 | Subject Alternative Name (SAN) | Image: MAC Address     V                                                 |
|                                 | Кеу Туре                       | RSA V                                                                    |
|                                 | Key Size                       | 2048 ~                                                                   |
|                                 | * SCEP RA Profile              | ISE Internal CA                                                          |
|                                 | Valid Period                   | 3652 Day(s) (Valid Range 1 - 3652)                                       |
|                                 | Extended Key Usage             | Client Authentication Server Authentication                              |

Passaggio 3. Creare un profilo supplicant nativo per un profilo wireless.

Selezionare ISE > Work Center > BYOD > Client Provisioning. Fare clic su Add (Aggiungi), quindi selezionare NSP (Native Supplicant Profile) dall'elenco a discesa.

Il nome SSID deve essere lo stesso utilizzato per la connessione prima di eseguire un BYOD SSID singolo. Selezionare il protocollo come TLS. Scegliere Modello di certificato come creato nel passaggio precedente oppure utilizzare il modello di certificato EAP\_Certificate\_Template predefinito.

In Impostazioni facoltative, selezionare Autenticazione utente o Autenticazione utente e computer in base alle proprie esigenze. In questo esempio viene configurata come autenticazione utente. Lasciare le altre impostazioni come predefinite.

| E Cisco ISE                |                                                                                                    |                                    | Work Centers · BYOD       |                      |                                                                   |                       | A Evaluation Me            | ode 46 Days |
|----------------------------|----------------------------------------------------------------------------------------------------|------------------------------------|---------------------------|----------------------|-------------------------------------------------------------------|-----------------------|----------------------------|-------------|
| Overview Identities        | Identity Groups Network Devic                                                                             | es Ext Id Sources                  | Client Provisioning       | Portals & Components | Policy Elements                                                   | Policy Sets           | Reports                    | More        |
| Client Provisioning Policy | * Name Wirel                                                                                              | essNSP                             |                           |                      |                                                                   |                       |                            |             |
| Resources                  | Description                                                                                               |                                    |                           |                      |                                                                   |                       |                            |             |
|                            |                                                                                                    | Wireless Profile(s)                |                           |                      |                                                                   |                       |                            |             |
|                            | Operating System * ALL                                                                                    | SSID Name *                        | BYOD-Dot1x                |                      |                                                                   |                       |                            |             |
|                            | Wireless Profile                                                                                          | Proxy Auto-Config File<br>URL      |                           | 0                    | sector will be appe                                               | Cod atabally (i.e. to | oli aukasana at            | nee (in a)  |
|                            | Multiple SSIUs can be configured<br>Proxy Auto-Config File URL will b<br>If no Proxy Auto-Config File URL | Proxy Host/IP                      |                           | 0                    | profile will be app<br>droid 5.0 or above,<br>used for early (pre | e 5.x) versions of A  | all subsequent<br>Android. | profiles).  |
|                            | 🖉 Edit 🕂 Add 🚺 Duplicat                                                                                   | Praxy Port                         |                           |                      |                                                                   |                       |                            |             |
|                            | SSID Name Pro                                                                                             | Security *                         | WPA2 Enterprise V         |                      | cate Templ                                                        |                       |                            |             |
|                            | BYOD-Dot1x                                                                                                | Allowed Protocol *                 | TLS 🗸                     |                      | Certificate_templa                                                |                       |                            |             |
|                            |                                                                                                    | Certificate Template               | BYOD_Certificate_template | ~ <u>0</u>           |                                                                   |                       |                            |             |
|                            |                                                                                                    | <ul> <li>Optional Setti</li> </ul> | ngs                       |                      |                                                                   |                       |                            |             |
|                            |                                                                                                    | Windows<br>Settings                |                           |                      |                                                                   |                       |                            |             |
|                            |                                                                                                    | Authentication Mode                | 0 User                    | ~                    |                                                                   |                       |                            |             |

Passaggio 4. Creare criteri di provisioning client per il dispositivo Windows.

Selezionare ISE > Work Center > BYOD > Client Provisioning > Client Provisioning Policy. Selezionare il sistema operativo come Windows ALL. Selezionare WinSPWizard 3.0.0.2 e NSP creati nel passaggio precedente.

| E Cisco ISE                             |                                                                                                    | Work                                                                                                    | Centers - BYOD                                                                                                    |                                   | 🔺 Evaluation Mode 46 Days 🔍 🛞 🗖                                      |
|-----------------------------------------|----------------------------------------------------------------------------------------------------|----------------------------------------------------------------------------------------------------|----------------------------------------------------------------------------------------------------|-----------------------------------|----------------------------------------------------------------------|
| Overview Identities                     | Identity Groups Network Devices                                                                                                    | Ext Id Sources                                                                                                   | Client Provisioning Portals &                                                                                             | Components Policy Elements        | Policy Sets Reports More $\vee$                                      |
| Client Provisioning Policy<br>Resources | Client Provisionin<br>Define the Client Provisioning Policy<br>For Agent Configuration: version of a<br>For Native Supplicant Configuration: | g Policy<br>to determine what users will ri<br>gent, agent profile, agent com<br>wizard profile and/or wizard. D | receive upon login and user session ini<br>mpliance module, and/or agent custom<br>Drag and drop rules to change the ordi | tiation:<br>zation package.<br>M. |                                                                      |
|                                         | ~                                                                                                    |                                                                                                    |                                                                                                    |                                   |                                                                      |
|                                         | Rule Name                                                                                                    | Identity Groups                                                                                                  | s Operating Systems                                                                                                    | Other Conditions                  | Results                                                              |
|                                         | ios.                                                                                                    | If Any                                                                                                    | and Apple IOS All                                                                                                    | and Condition(s)                  | then Cisco-ISE-NSP Edit ~                                            |
|                                         | Android                                                                                                    | If Any                                                                                                    | and Android                                                                                                    | and Condition(s)                  | then Cisco-ISE-NSP Edit ~                                            |
|                                         | 🗄 🗹 Windows                                                                                                    | If Any                                                                                                    | and Windows All                                                                                                    | and Condition(s)                  | then WinSPWizard 3.0.0.2 Edit ~<br>And WirelessNSP                   |
|                                         | 🗄 🗹 MAC OS                                                                                                    | If Any                                                                                                    | and Mac OSX                                                                                                    | and Condition(s)                  | then CiscoTemporalAgentOSX Edit ~<br>4.8.00176 And<br>MacOsXSPWizard |
|                                         |                                                                                                    |                                                                                                    |                                                                                                    |                                   | Save                                                                 |

Passaggio 5. Creare un profilo di autorizzazione per le periferiche non registrate come periferiche BYOD.

Selezionare ISE > Policy > Policy Elements > Results > Authorization > Authorization Profiles > Add.

In Task comune, selezionare Provisioning supplicant nativo. Definire un nome ACL di reindirizzamento creato sul WLC e selezionare il portale BYOD. In questo caso viene utilizzato il portale predefinito. È possibile creare un portale BYOD personalizzato. Selezionare ISE > Work Center > BYOD > Portals and components e fare clic su Add.

| ■ Cisco ISE             | Policy · Policy Elements                                               |
|-------------------------|------------------------------------------------------------------------|
| Dictionaries Conditions | Results                                                                |
| Authentication          | * Name BYOD_Wireless_Redirect                                          |
| Downloadable ACLs       | * Access Type     ACCESS_ACCEPT       Network Device Profile     Cisco |
| Posture                 | Service Template  Track Movement  Agentless Posture                    |
| Client Provisioning     | Passive Identity Tracking                                              |
|                         | Common Tasks           Web Redirection (CWA, MDM, NSP, CPP)            |

Passaggio 6. Creare un profilo certificato.

Selezionare ISE > Administration > External Identity Sources > Certificate Profile (ISE > Amministrazione > Origini identità esterne > Profilo certificato). Creare un nuovo profilo certificato o utilizzare il profilo certificato predefinito.

| <b>≡ Cisco</b> ISE              |                                                                     | Administration - Identity Management                                                                            |
|---------------------------------|---------------------------------------------------------------------|----------------------------------------------------------------------------------------------------|
| Identities Groups External Iden | tity Sources Identity Sou                                           | rce Sequences Settings                                                                                          |
| External Identity Sources       | Certificate Authentication Profiles Lis                             | t > cert_profile<br>Profile                                                                                     |
| ✓ Certificate Authentication F  | * Name                                                              | cert_profile                                                                                                    |
| 2 Preloaded_Certificate_Prof    | Description                                                         |                                                                                                    |
|                                 |                                                                     |                                                                                                    |
| 🔁 ADJoioint                     |                                                                     |                                                                                                    |
| C LDAP                          |                                                                     |                                                                                                    |
| C ODBC                          | Identity Store                                                      | [not applicable] V ()                                                                                           |
| C RADIUS Token                  |                                                                     |                                                                                                    |
| 🗎 RSA SecurID                   | Use Identity From                                                   | O Certificate Attribute Subject - Common № V ()                                                                 |
| SAML Id Providers               |                                                                     | Any Subject or Alternative Name Attributes in the Certificate (for Active Directory Only)                       |
| 🗀 Social Login                  |                                                                     | 0                                                                                                    |
|                                 | Match Client Certificate Against<br>Certificate In Identity Store 🕢 | <ul> <li>Never</li> <li>Only to resolve identity ambiguity</li> <li>Always perform binary comparison</li> </ul> |

Passaggio 7. Creare una sequenza di origine identità e selezionare il profilo certificato creato nel passaggio precedente oppure utilizzare il profilo certificato predefinito. Questa operazione è necessaria quando gli utenti eseguono EAP-TLS dopo la registrazione BYOD per ottenere l'accesso completo.

| E Cisco ISE                                                                                                 | Administration - Identity Management           |
|----------------------------------------------------------------------------------------------------|------------------------------------------------|
| Identities Groups External Identity Source                                                                  | Identity Source Sequences Settings             |
| Identity Source Sequences List > For_Teep                                                                   |                                                |
| ✓ Identity Source Sequence * Name BYOD_id_Store Description                                                 |                                                |
| <ul> <li>✓ Certificate Based Authentication</li> <li>✓ Select Certificate Authentication Profile</li> </ul> | rt_profile ~                                   |
| <ul> <li>Authentication Search List</li> <li>A set of identity sources that will be accessed</li> </ul>     | n sequence until first authentication succeeds |
| Available                                                                                                   | Selected                                       |
| Internal Endpoints                                                                                          | Internal Users                                 |
| Guest Users                                                                                                 | ADJoioint                                      |

Passaggio 8. Creare un set di criteri, un criterio di autenticazione e un criterio di autorizzazione.

Selezionare ISE > Policy > Policy Sets. Creare un set di criteri e salvarlo.

Creare un criterio di autenticazione e selezionare la sequenza di identità di origine creata nel passaggio precedente.

Creare un criterio di autorizzazione. È necessario creare due criteri.

1. Per i dispositivi non registrati BYOD, fornire il profilo di reindirizzamento creato nel passaggio 5.

2. Per i dispositivi registrati BYOD che eseguono EAP-TLS, fornire accesso completo a tali dispositivi.

| =            | Cisco IS    | E                          |     |          | Policy · Policy Sets                            |                        |    | A Evaluation     |
|--------------|-------------|----------------------------|-----|----------|-------------------------------------------------|------------------------|----|------------------|
| ∨ Aι         | thenticatio | n Policy (1)               |     |          |                                                 |                        |    |                  |
| Œ            | Status      | Rule Name                  | Con | nditions |                                                 |                        |    | Use              |
| (            | Q Search    |                            |     |          |                                                 |                        |    |                  |
|              |             |                            |     |          | +                                               |                        |    |                  |
|              |             |                            |     |          |                                                 |                        |    | BYOD_id_Store    |
|              | 0           | Default                    |     |          |                                                 |                        |    | > Options        |
| > Au         | thorization | Policy - Local Exceptions  |     |          |                                                 |                        |    |                  |
| > Ai         | thorization | Policy - Global Exceptions |     |          |                                                 |                        |    |                  |
| $\vee A_{i}$ | thorization | Policy (3)                 |     |          |                                                 |                        |    |                  |
|              |             |                            |     |          |                                                 | Results                |    |                  |
| Œ            | Status      | Rule Name                  | Con | nditions |                                                 | Profiles               |    | Security Groups  |
| (            | Q Search    |                            |     |          |                                                 |                        |    |                  |
|              | 0           | Full_Acceess               | AND | Ø        | Network Access-EapAuthentication EQUALS EAP-TLS | PermitAccess ×         | ×+ | Select from list |
|              | -           |                            |     | F        | EndPoints-BYODRegistration EQUALS Yes           |                        | -  |                  |
|              | Ø           | BYOD_Redirect              | Ŀ   | EndPoi   | nts-BYODRegistration EQUALS Unknown             | BYOD_Wireless_Redire × | ×+ | Select from list |

# Configurazione WLC

Passaggio 1. Configurare il server Radius su WLC.

Selezionare Sicurezza > AAA > Radius > Autenticazione.

| ،، ،،، ،،<br>cısco                                                                                                    | MONITOR                                                                                                    | <u>W</u> LANs                                                                                    | CONTROLLER                                         | WIRELESS                                                          | SECURITY              | MANAGEMENT           | COMMANDS         | HELP      | <u>F</u> EEDBACK      |
|----------------------------------------------------------------------------------------------------|----------------------------------------------------------------------------------------------------|--------------------------------------------------------------------------------------------------|----------------------------------------------------|-------------------------------------------------------------------|-----------------------|----------------------|------------------|-----------|-----------------------|
| Security                                                                                                    | RADIUSA                                                                                                    | uthenti                                                                                          | cation Server                                      | s > Edit                                                          |                       |                      |                  |           |                       |
| <ul> <li>AAA</li> <li>General</li> <li>RADIUS         <ul> <li>Authentication</li> <li>Accounting</li> <li>Auth Cached Users</li> <li>Fallback</li> <li>DNS</li> <li>Downloaded AVP</li> </ul> </li> <li>TACACS+         <ul> <li>LDAP</li> <li>Local Net Users</li> <li>MAC Filtering</li> </ul> </li> <li>Disabled Clients         <ul> <li>User Login Policies</li> <li>AP Policies</li> <li>Password Policies</li> </ul> </li> </ul> | Server Ind<br>Server Add<br>Shared Sea<br>Shared Sea<br>Confirm Sh<br>Key Wrap<br>Apply Cisco<br>Apply Cisco<br>Port Numb<br>Server Sta | ex<br>iress(Ipv4;<br>cret Forma<br>cret<br>nared Secri-<br>o ISE Defa<br>o ACA Defa<br>er<br>tus | /Ipv6)<br>t<br>et<br>ult settings<br>sult settings | 7<br>10.106.32.1<br>ASCII V<br>(Designed for<br>1812<br>Enabled V | 19<br>or FIPS custome | ers and requires a k | ey wrap compliar | nt RADIUS | )<br>(j)<br>5 server) |
| Local EAP                                                                                                    | Support fo                                                                                                    | r CoA                                                                                            |                                                    | Enabled 🗸                                                         |                       |                      |                  |           |                       |
| Advanced EAP                                                                                                    | Server Tim                                                                                                    | eout                                                                                             |                                                    | 5 seco                                                            | nds                   |                      |                  |           |                       |
| Priority Order                                                                                                    | Network U                                                                                                    | ser                                                                                              |                                                    | Enable                                                            |                       |                      |                  |           |                       |
| Certificate                                                                                                    | Manageme                                                                                                    | nt                                                                                               |                                                    | Enable                                                            |                       |                      |                  |           |                       |
| Access Control Lists                                                                                                    | Manageme                                                                                                    | nt Retrans                                                                                       | mit Timeout                                        | 5 secon                                                           | ds                    |                      |                  |           |                       |
| Wireless Protection     Policies                                                                                                    | Tunnel Pro                                                                                                    | ху                                                                                               |                                                    | Enable                                                            |                       |                      |                  |           |                       |
| Web Auth                                                                                                    | PAC Provis                                                                                                    | ioning                                                                                           |                                                    | Enable                                                            |                       |                      |                  |           |                       |
| TrustSec                                                                                                    | IPSec                                                                                                    |                                                                                                  |                                                    | Enable                                                            |                       |                      |                  |           |                       |
| Local Policies                                                                                                    | Cisco ACA                                                                                                    |                                                                                                  |                                                    | Enable                                                            |                       |                      |                  |           |                       |
| Umbrella                                                                                                    |                                                                                                    |                                                                                                  |                                                    |                                                                   |                       |                      |                  |           |                       |
| Advanced                                                                                                    |                                                                                                    |                                                                                                  |                                                    |                                                                   |                       |                      |                  |           |                       |

# Passare a Sicurezza > AAA > Raggio > Contabilità.

|                                                                                              | <u>M</u> onitor <u>W</u> lans <u>C</u> ontr                    | OLLER WIRELESS    | SECURITY | MANAGEMENT | COMMANDS | HELP   | <u>F</u> EEDBACK |
|----------------------------------------------------------------------------------------------|----------------------------------------------------------------|-------------------|----------|------------|----------|--------|------------------|
| Security                                                                                     | RADIUS Accounting Ser                                          | vers > Edit       |          |            |          |        |                  |
| ▼ AAA<br>General<br>▼ RADIUS                                                                 | Server Index<br>Server Address(Ipv4/Ipv6)                      | 7                 |          |            |          |        |                  |
| Authentication<br>Accounting<br>Auth Cached Users<br>Fallback<br>DNS                         | Shared Secret Format<br>Shared Secret<br>Confirm Shared Secret | ASCII ~           |          |            |          | @<br>@ |                  |
| Downloaded AVP<br>TACACS+<br>LDAP<br>Local Net Users                                         | Apply Cisco ACA Default settin<br>Port Number                  | ngs               |          |            |          |        |                  |
| MAC Filtering<br>Disabled Clients<br>User Login Policies<br>AP Policies<br>Password Policies | Server Status<br>Server Timeout<br>Network User                | 5 seconds         |          |            |          |        |                  |
| <ul> <li>Local EAP</li> <li>Advanced EAP</li> <li>Briggity Order</li> </ul>                  | Management<br>Tunnel Proxy<br><u>Realm List</u>                | Enable     Enable |          |            |          |        |                  |
| Certificate                                                                                  | PAC Provisioning<br>IPSec                                      | Enable     Enable |          |            |          |        |                  |
| Access Control Lists     Wireless Protection     Policies     Web Auth                       | Cisco ACA                                                      | Enable            |          |            |          |        |                  |
| TrustSec                                                                                     |                                                                |                   |          |            |          |        |                  |

TrustSec

| ،، ،،، ،،<br>cısco | MONITOR WLANS CONTROLL       | ler W <u>i</u> reless <u>s</u> ecurit | y m <u>a</u> nagement    | COMMANDS HELP            | FEEDBACK |
|--------------------|------------------------------|---------------------------------------|--------------------------|--------------------------|----------|
| WLANs              | WLANs > Edit 'BYOD-Dot       | 1x'                                   |                          |                          |          |
| ▼ WLANs<br>WLANs   | General Security Qo          | S Policy-Mapping A                    | dvanced                  |                          |          |
| Advanced           | Profile Name                 | BYOD-Dot1x                            | ±.                       |                          |          |
|                    | Туре                         | WLAN<br>BYOD-Dot1x                    |                          |                          |          |
|                    | Status                       | Enabled                               |                          |                          |          |
|                    | Radio Policy                 | All                                   | ity tab will appear afte | r applying the changes.) |          |
|                    | Interface/Interface Group(G) | management 🗸                          |                          |                          |          |
|                    | Multicast Vlan Feature       | Enabled                               |                          |                          |          |
|                    | Broadcast SSID               | Z Enabled                             |                          |                          |          |
|                    | NAS-ID                       | none                                  |                          |                          |          |
|                    | Lobby Admin Access           |                                       |                          |                          |          |
|                    |                              |                                       |                          |                          |          |

Passaggio 3. Configurare l'ACL di reindirizzamento per fornire accesso limitato per il provisioning del dispositivo.

- Consente il traffico UDP verso DHCP e DNS (DHCP è consentito per impostazione predefinita).
- Comunicazione ad ISE.
- Negare il traffico di altro tipo.

Nome: BYOD-Initial (O qualsiasi nome assegnato manualmente all'ACL nel profilo di autorizzazione)

| cisco                         | MONI   | for <u>w</u> l | ans <u>c</u> ontrolle | R WIRELESS       | SECURITY MAN   | NAGEMENT COMMAND  | s help   | FEEDBACK    |           |      |           |                |  |
|-------------------------------|--------|----------------|-----------------------|------------------|----------------|-------------------|----------|-------------|-----------|------|-----------|----------------|--|
| curity                        | Acce   | ss Cont        | rol Lists > Edit      | -                |                |                   |          |             |           |      |           |                |  |
| AA<br>ocal EAP                | Gene   | ral            |                       |                  |                |                   |          |             |           |      |           |                |  |
| dvanced EAP                   | Access | List Name      | BYOD-Init             | al               |                |                   |          |             |           |      |           |                |  |
| Priority Order                | Deny ( | ounters        | 0                     |                  |                |                   |          |             |           |      |           |                |  |
| Certificate                   | Seq    | Action         | Source IP/Mask        |                  | Destination II | P/Mask            | Protocol | Source Port | Dest Port | DSCP | Direction | Number of Hits |  |
| cess Control Lists            | 1      | Permit         | 0.0.0.0               | / 0.0.0.0        | 0.0.0.0        | / 0.0.0.0         | UDP      | Any         | Any       | Any  | Any       | 0              |  |
| PU Access Control Lists       | 2      | Permit         | 0.0.0.0               | / 0.0.0.0        | 10.106.32.119  | / 255.255.255.255 | Any      | Any         | Any       | Any  | Any       | 0              |  |
| exConnect ACLs                | 3      | Permit         | 10.106.32.119         | / 255.255.255.25 | 5 0.0.0.0      | / 0.0.0.0         | Any      | Any         | Any       | Any  | Any       | 0              |  |
| RL ACLS                       | 4      | Deny           | 0.0.0                 | / 0.0.0.0        | 0.0.0.0        | / 0.0.0.0         | Any      | Any         | Any       | Any  | Any       | 0              |  |
| ireless Protection<br>plicies |        |                |                       |                  |                |                   |          |             |           |      |           |                |  |
| eb Auth                       |        |                |                       |                  |                |                   |          |             |           |      |           |                |  |
| ustSec                        |        |                |                       |                  |                |                   |          |             |           |      |           |                |  |
| cal Policies                  |        |                |                       |                  |                |                   |          |             |           |      |           |                |  |
| nbrella                       |        |                |                       |                  |                |                   |          |             |           |      |           |                |  |
| hanced                        |        |                |                       |                  |                |                   |          |             |           |      |           |                |  |

Passaggio 2. Configurare un SSID Dot1x.

# Verifica

### Verifica flusso di autenticazione

| ≡ Cisco ISE                       | Operations - RADIUS |              |                       |               | 🛕 Evaluatio       | m Mode 46 Days | Q (0)                            | P               | 0                          |                    |          |
|-----------------------------------|---------------------|--------------|-----------------------|---------------|-------------------|----------------|----------------------------------|-----------------|----------------------------|--------------------|----------|
| Live Logs Live Sessions           |                     |              |                       |               |                   |                |                                  |                 |                            |                    |          |
| Misconfigured Supplicants 🕕       | Mis                 | configured I | Network Devices 🕕 🛛 R | ADIUS Drops 🕕 |                   | Client Stopp   | ed Responding 🕕                  |                 | Repeat 0                   | Counter            |          |
| 0                                 |                     |              | 0                     | 1             |                   |                | 0                                |                 |                            | 0                  |          |
| 🖉 Refresh 🛛 🕤 Reset Repest Count: | s ሰ Export To 🗸     |              |                       |               |                   | Refre          | sh Show<br>ar <u>V</u> Latest 20 | records 🗸       | Within<br>Last 5 m<br>V Fi | inutes<br>Iter 🗸 🕴 | <u>~</u> |
| Time                              | Status Details      | Repea        | Identity              | Endpoint ID   | Identity Group    | Authenti       | Authorization Policy             | Authorizatio    | n Profile                  | s                  | E        |
| ×                                 | ~                   |              | Identity              | Endpoint ID   | Identity Group    | Authenticat    | Authorization Policy             | Authorization F | Profiles                   |                    | E        |
| Nov 29, 2020 11:13:47.4           | •                   | 0            | dot1xuser             | 50:3E:AA:E4:8 |                   | Wireless >     | Wireless >> Full_Acceess         | PermitAccess    |                            |                    | w        |
| Nov 29, 2020 11:13:47.2           | <b>2</b>            |              | dot1xuser             | 50:3E:AA:E4:8 | RegisteredDevices | Wireless >     | Wireless >> Full_Acceess         | PermitAccess    |                            |                    | w        |
| Nov 29, 2020 11:10:57.9           |                     |              | dot1xuser             | 50:3E:AA:E4:8 | Profiled          | Wireless >     | Wireless >> BYOD_Redirect        | BYOD_Wireless   | _Redirect                  |                    | TF       |

1. Al primo accesso, l'utente esegue l'autenticazione PEAP utilizzando un nome utente e una password. Ad ISE, l'utente visita la pagina Redirect Rule BYOD-Redirect.

| Cisco ISE             |                               |  |
|-----------------------|-------------------------------|--|
|                       |                               |  |
| Overview              |                               |  |
| Event                 | 5200 Authentication succeeded |  |
| Username              | dot1xuser                     |  |
| Endpoint Id           | 50:3E:AA:E4:81:B6 🕀           |  |
| Endpoint Profile      | TP-LINK-Device                |  |
| Authentication Policy | Wireless >> Default           |  |
| Authorization Policy  | Wireless >> BYOD_Redirect     |  |
| Authorization Result  | BYOD_Wireless_Redirect        |  |
|                       |                               |  |

# Cisco ISE

### Authentication Details

| Source Timestamp                 | 2020-11-29 11:10:57.955       |
|----------------------------------|-------------------------------|
| Received Timestamp               | 2020-11-29 11:10:57.955       |
| Policy Server                    | isee30-primary                |
| Event                            | 5200 Authentication succeeded |
| Username                         | dot1xuser                     |
| User Type                        | User                          |
| Endpoint Id                      | 50:3E:AA:E4:81:B6             |
| Calling Station Id               | 50-3e-aa-e4-81-b6             |
| Endpoint Profile                 | TP-LINK-Device                |
| Authentication Identity<br>Store | Internal Users                |
| Identity Group                   | Profiled                      |
| Audit Session Id                 | 0a6a21b2000009a5fc3d3ad       |
| Authentication Method            | dot1x                         |
| Authentication Protocol          | PEAP (EAP-MSCHAPv2)           |
| Service Type                     | Framed                        |
| Network Device                   | WLC1                          |

2. Dopo la registrazione BYOD, l'utente viene aggiunto al dispositivo registrato ed ora esegue EAP-TLS e ottiene l'accesso completo.

# Cisco ISE

| Overview              |                               |
|-----------------------|-------------------------------|
| Event                 | 5200 Authentication succeeded |
| Username              | dot1xuser                     |
| Endpoint Id           | 50:3E:AA:E4:81:B6 🕀           |
| Endpoint Profile      | Windows10-Workstation         |
| Authentication Policy | Wireless >> Default           |
| Authorization Policy  | Wireless >> Full_Acceess      |
| Authorization Result  | PermitAccess                  |
|                       |                               |

### Controlla il portale I miei dispositivi

Passare al portale MyDevices e accedere con le credenziali. È possibile visualizzare il nome del dispositivo e lo stato di registrazione.

È possibile creare un URL per il portale MyDevices.

Selezionare ISE > Work Centers > BYOD > Portal and Components > My Devices Portal > Login Settings (Risorse per i dispositivi > Centri di lavoro > BYOD > Portale e componenti > Portale dei dispositivi > Impostazioni di accesso), quindi immettere l'URL completo.

| CISCO My Devices                    | Portal                         |                               |                    |        |  |
|-------------------------------------|--------------------------------|-------------------------------|--------------------|--------|--|
| Manage Devices                      |                                |                               |                    |        |  |
| leed to add a device? Select Add. W | Vas your device lost or stolen | ? Select your device from the | list to manage it. |        |  |
| Number of registered devices:2/5    |                                |                               |                    |        |  |
| Add                                 | Refresh                        |                               |                    |        |  |
|                                     |                                |                               |                    |        |  |
| MAC Address                         |                                |                               |                    |        |  |
| Lost Stolen Ed                      | lit PIN Lock Fu                | ll Wipe Unenroll              | Reinstate Delete   |        |  |
|                                     |                                | •                             |                    |        |  |
| MAC Address                         | Dev                            | rice Name                     | Description        | Status |  |
|                                     |                                |                               |                    |        |  |

# Risoluzione dei problemi

### Informazioni generali

Per il processo BYOD, questi componenti ISE devono essere abilitati nel debug sui nodi PSN.

scep - messaggi di log scep. File di log di destinazione guest.log e ise-psc.log.

client-webapp - componente responsabile dei messaggi di infrastruttura. File di log di destinazione - ise-psc.log

portal-web-action: componente responsabile dell'elaborazione dei criteri di provisioning del client. File di log di destinazione - guest.log.

portale - tutti gli eventi correlati al portale. File di log di destinazione - guest.log

portal-session-manager -File di log di destinazione - Messaggi di debug correlati alla sessione del portale - gues.log

ca-service- ca-service messages -Target log files -caservice.log e caservice-misc.log

ca-service-cert - messaggi certificati ca-service - file di log di destinazione - caservice.log e caservice-misc.log

admin-ca- ca-service messaggi admin -File di log di destinazione ise-psc.log, caservice.log e casrvice-misc.log

certprovisioningportal - messaggi del portale per il provisioning dei certificati - file di registro di destinazione ise-psc.log

nsf- Messaggi correlati a NSF - File di log di destinazione ise-psc.log

nsf-session - Messaggi relativi alla cache della sessione - File di log di destinazione ise-psc.log

runtime-AAA - Tutti gli eventi di runtime. File di log di destinazione - prrt-server.log.

Per i log sul lato client:

Cercare %temp%\spwProfileLog.txt (ad esempio: C:\Users\<nomeutente>\AppData\Local\Temp\spwProfileLog.txt)

Analisi log di lavoro

Log ISE

Access-Accept iniziale con ACL di reindirizzamento e URL di reindirizzamento per il portale BYOD.

Port-server.log

```
Radius,2020-12-02 05:43:52,395,DEBUG,0x7f433e6b8700,cntx=0008590803,sesn=isee30-primary/392215758/699,C
[1] User-Name - value: [dot1xuser]
[25] Class - value: [****]
[79] EAP-Message - value: [ñ
[80] Message-Authenticator - value: [.2{wëbÙ<sup>~</sup>Ap05<Z]
[26] cisco-av-pair - value: [url-redirect-acl=BY0D-Initial]
[26] cisco-av-pair - value: [url-redirect=https://10.106.32.119:8443/portal/gateway?sessionId=0a6a
[26] MS-MPPE-Send-Key - value: [****],RADIUSHandler.cpp:2216</pre>
```

Quando un utente finale tenta di accedere a un sito Web e viene reindirizzato da WLC all'URL di reindirizzamento di ISE.

### Guest.log

```
2020-12-02 05:43:58,339 DEBUG [https-jsse-nio-10.106.32.119-8443-exec-5][] com.cisco.ise.portal.Gateway
redirect=www.msftconnecttest.com/redirect
client_mac=null
daysToExpiry=null
ap_mac=null
switch_url=null
wlan=null
action=nsp
sessionId=0a6a21b20000009f5fc770c7
portal=7f8ac563-3304-4f25-845d-be9faac3c44f
isExpired=null
token=53a2119de6893df6c6fca25c8d6bd061
2020-12-02 05:43:58,339 DEBUG [https-jsse-nio-10.106.32.119-8443-exec-5][] cisco.ise.portalwebaction.u
```

```
2020-12-02 05:43:58,339 DEBUG [https-jsse-nio-10.106.32.119-8443-exec-5][] cisco.ise.portalwebaction.u
```

2020-12-02 05:43:58,344 DEBUG [https-jsse-nio-10.106.32.119-8443-exec-5][] cisco.ise.portal.util.Porta 2020-12-02 05:43:58,344 DEBUG [https-jsse-nio-10.106.32.119-8443-exec-5][] cisco.ise.portal.util.Porta 2020-12-02 05:43:58,344 DEBUG [https-jsse-nio-10.106.32.119-8443-exec-5][] com.cisco.ise.portal.Gatewa

2020-12-02 05:43:58,355 DEBUG [https-jsse-nio-10.106.32.119-8443-exec-7][] cisco.ise.portalwebaction.c

2020-12-02 05:43:58,356 DEBUG [https-jsse-nio-10.106.32.119-8443-exec-7][] cisco.ise.portalwebaction.a

2020-12-02 05:43:58,356 DEBUG [https-jsse-nio-10.106.32.119-8443-exec-7][] cisco.ise.portalwebaction.a

2020-12-02 05:43:58,360 DEBUG [https-jsse-nio-10.106.32.119-8443-exec-7][] cisco.ise.portalwebaction.a 2020-12-02 05:43:58,360 DEBUG [https-jsse-nio-10.106.32.119-8443-exec-7][] cisco.ise.portalwebaction.a

2020-12-02 05:43:58,360 DEBUG [https-jsse-nio-10.106.32.119-8443-exec-7][] cpm.guestaccess.flowmanager

2020-12-02 05:43:58,361 DEBUG [https-jsse-nio-10.106.32.119-8443-exec-7][] cpm.guestaccess.flowmanager 2020-12-02 05:43:58,361 DEBUG [https-jsse-nio-10.106.32.119-8443-exec-7][] cpm.guestaccess.flowmanager 2020-12-02 05:43:58,361 DEBUG [https-jsse-nio-10.106.32.119-8443-exec-7][] cpm.guestaccess.flowmanager 2020-12-02 05:43:58,361 DEBUG [https-jsse-nio-10.106.32.119-8443-exec-7][] cpm.guestaccess.flowmanager 2020-12-02 05:43:58,361 DEBUG [https-jsse-nio-10.106.32.119-8443-exec-7][] cpm.guestaccess.flowmanager

2020-12-02 05:43:58,362 DEBUG [https-jsse-nio-10.106.32.119-8443-exec-7][] cpm.guestaccess.flowmanager 2020-12-02 05:43:58,365 DEBUG [https-jsse-nio-10.106.32.119-8443-exec-7][] cpm.guestaccess.flowmanager

2020-12-02 05:43:58,366 DEBUG [https-jsse-nio-10.106.32.119-8443-exec-7][] cisco.ise.portalwebaction.co 2020-12-02 05:40:35,611 DEBUG [https-jsse-nio-10.106.32.119-8443-exec-6][] com.cisco.ise.portalSession 2020-12-02 05:40:35,611 DEBUG [https-jsse-nio-10.106.32.119-8443-exec-6][] cisco.ise.portalwebaction.co

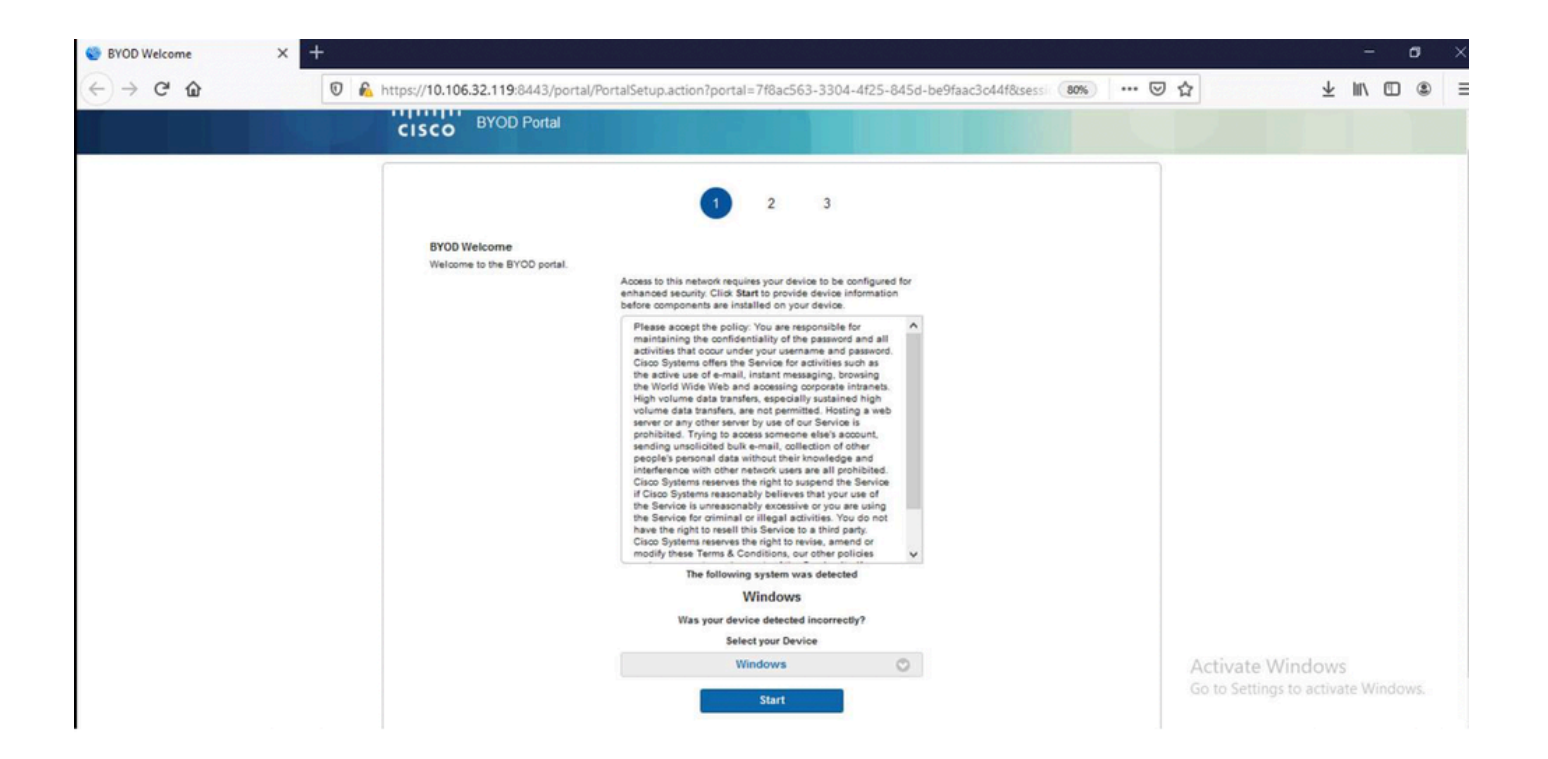

Fare clic su Start nella pagina iniziale BYOD.

020-12-02 05:44:01,926 DEBUG [https-jsse-nio-10.106.32.119-8443-exec-3][] cisco.ise.portalwebaction.ac

2020-12-02 05:44:01,926 DEBUG [https-jsse-nio-10.106.32.119-8443-exec-3][] cisco.ise.portalwebaction.c

A questo punto, ISE valuta se i file/le risorse necessari per BYOD sono presenti o meno, e si imposta sullo stato BYOD INIT.

2020-12-02 05:44:01,936 DEBUG [https-jsse-nio-10.106.32.119-8443-exec-3][] guestaccess.flowmanager.ste

2020-12-02 05:44:01,936 DEBUG [https-jsse-nio-10.106.32.119-8443-exec-3][] guestaccess.flowmanager.ste 2020-12-02 05:44:01,936 DEBUG [https-jsse-nio-10.106.32.119-8443-exec-3][] cpm.guestaccess.flowmanager 2020-12-02 05:44:01,936 DEBUG [https-jsse-nio-10.106.32.119-8443-exec-3][] cpm.guestaccess.flowmanager

2020-12-02 05:44:01,950 DEBUG [https-jsse-nio-10.106.32.119-8443-exec-3][] cisco.ise.portalwebaction.co 2020-12-02 05:44:01,950 DEBUG [https-jsse-nio-10.106.32.119-8443-exec-3][] cisco.ise.portalwebaction.co

| Sevice Information | + 여상 방법 방법 방법 문화방법 위험 위험 위험 위험 위험 위험 방법 방법 방법 방법 방법 위험 위험 위험 위험 위험 위험 -                                                                   | 0 | × |
|--------------------|----------------------------------------------------------------------------------------------------|---|---|
| ← → ♂ ŵ            | 🔘 🔒 https://10.106.32.119:8443/portal/ByodStart.action?from=BYOD_WELCOME                                                                  | • | Ξ |
|                    | dottxuser a<br>CISCO BYOD Portal                                                                                                    |   |   |
|                    | 2 3                                                                                                    |   |   |
|                    | Device Information<br>Enter the device name and optional description for this device<br>to you can manage it using the MV Devices Portal. |   |   |
|                    | Device name: *                                                                                                    |   |   |
|                    | Description:                                                                                                    |   |   |
|                    | Device ID: 50:3E AA E4:31 B0                                                                                                    |   |   |
|                    | Continue >                                                                                                    |   |   |
|                    |                                                                                                    |   |   |
|                    |                                                                                                    |   |   |

Immettere il nome del dispositivo e fare clic su registra.

2020-12-02 05:44:14,682 DEBUG [https-jsse-nio-10.106.32.119-8443-exec-1][] cisco.ise.portalwebaction.a

Request Parameters:

from=BYOD\_REGISTRATION

token=PZBMFBHX3FBPXT8QF98U717ILNOTD68D

device.name=My-Device

device.description=

```
2020-12-02 05:44:14,682 DEBUG [https-jsse-nio-10.106.32.119-8443-exec-1][] cisco.ise.portal.actions.By
```

```
2020-12-02 05:44:14,682 DEBUG [https-jsse-nio-10.106.32.119-8443-exec-1][] cisco.ise.portalwebaction.a
2020-12-02 05:44:14,682 DEBUG [https-jsse-nio-10.106.32.119-8443-exec-1][] cisco.ise.portalwebaction.a
```

```
2020-12-02 05:44:14,683 DEBUG [https-jsse-nio-10.106.32.119-8443-exec-1][] cpm.guestaccess.apiservices
username= dot1xuser
idGroupID= aa13bb40-8bff-11e6-996c-525400b48521
authStoreGUID= 9273fe30-8c01-11e6-996c-525400b48521
nadAddress= 10.106.33.178
isSameDeviceRegistered = false
```

2020-12-02 05:44:14,900 DEBUG [https-jsse-nio-10.106.32.119-8443-exec-1][] cpm.guestaccess.flowmanager

2020-12-02 05:44:14,902 DEBUG [https-jsse-nio-10.106.32.119-8443-exec-1][] cisco.ise.portalwebaction.c

2020-12-02 05:44:01,954 DEBUG [https-jsse-nio-10.106.32.119-8443-exec-3][] cisco.ise.portalwebaction.c

2020-12-02 05:44:14,969 DEBUG [https-jsse-nio-10.106.32.119-8443-exec-10][] cisco.cpm.client.provision

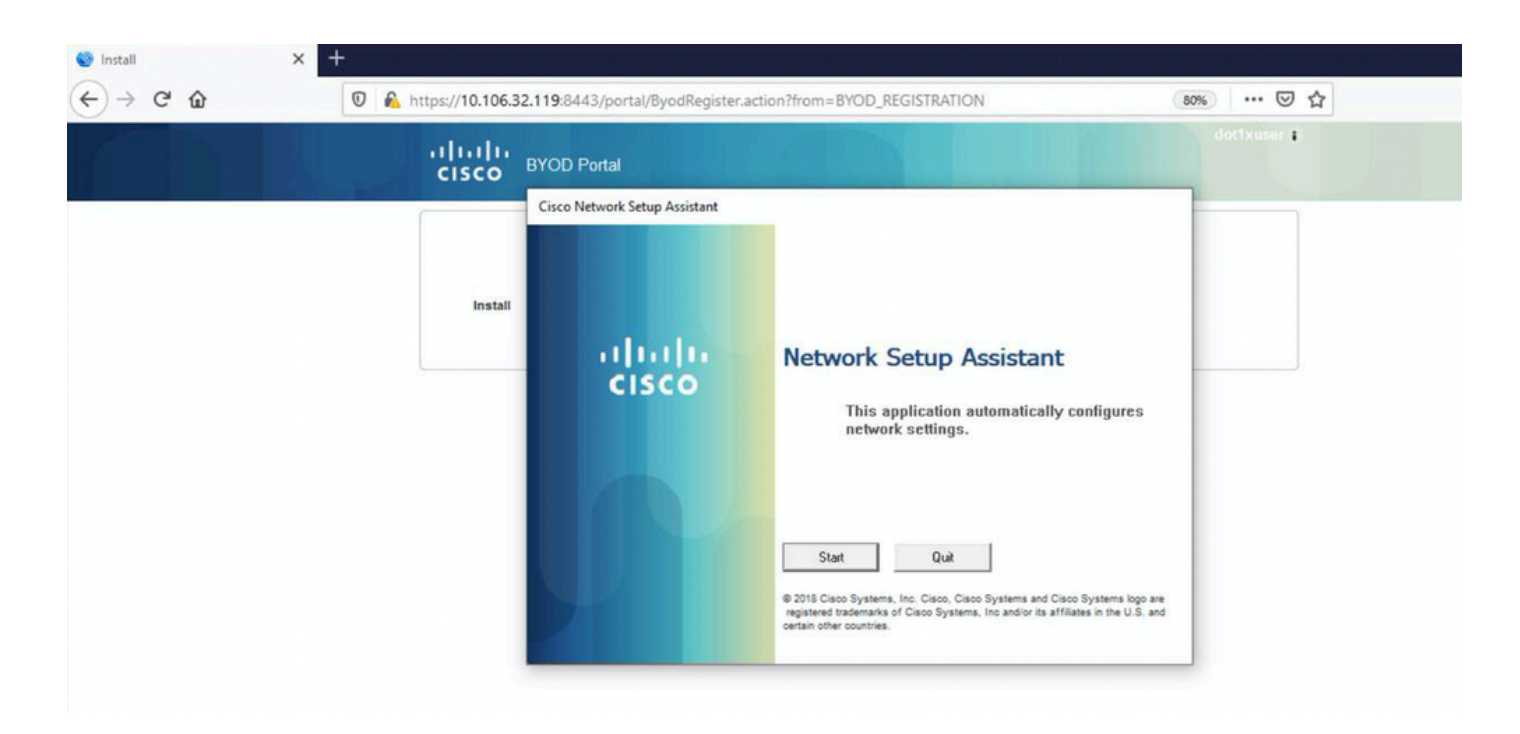

Ora, quando l'utente fa clic su Start sull'NSA, un file denominato spwProfile.xml viene creato temporaneamente sul client copiando il contenuto da Cisco-ISE-NSP.xml scaricato sulla porta TCP 8905.

Guest.log

```
2020-12-02 05:45:03,275 DEBUG [portal-http-service15][] cisco.cpm.client.provisioning.StreamingServlet 2020-12-02 05:45:03,275 DEBUG [portal-http-service15][] cisco.cpm.client.provisioning.StreamingServlet
```

```
2020-12-02 05:45:03,308 DEBUG [portal-http-service15][] cisco.cpm.client.provisioning.StreamingServlet 2020-12-02 05:45:03,308 DEBUG [portal-http-service15][] cisco.cpm.client.provisioning.StreamingServlet
```

### WirelessNSP

2.0

ALL

wireless

BYOD-Dot1x

WPA2

TLS

false

e2c32ce0-313d-11eb-b19e-e60300a810d5

---output omitted---

```
2020-12-02 05:45:03,310 DEBUG [portal-http-service15][] cisco.cpm.client.provisioning.StreamingServlet
```

Dopo aver letto il contenuto di spwProfile.xml, l'NSA configura il profilo di rete e genera un CSR e lo invia all'ISE per ottenere un certificato utilizzando l'URL <u>PKI Client</u>

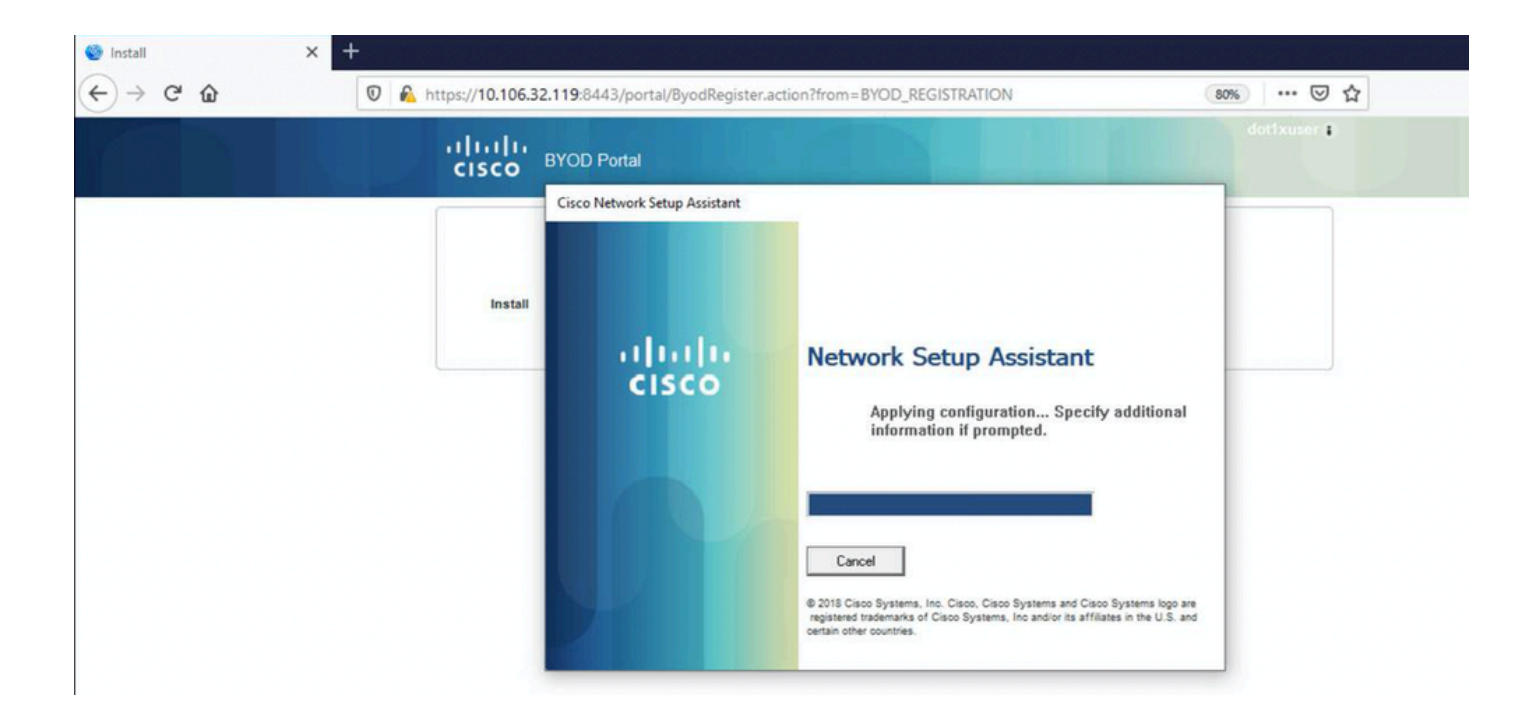

ise-psc.log

2020-12-02 05:45:11,298 DEBUG [https-jsse-nio-10.106.32.119-8443-exec-1][] cisco.cpm.provisioning.cert

2020-12-02 05:45:11,331 DEBUG [https-jsse-nio-10.106.32.119-8443-exec-1][] cisco.cpm.provisioning.cert

2020-12-02 05:45:11,331 DEBUG [https-jsse-nio-10.106.32.119-8443-exec-1][] cisco.cpm.provisioning.cert

```
2020-12-02 05:45:11,331 DEBUG [https-jsse-nio-10.106.32.119-8443-exec-1][] cisco.cpm.scep.util.ScepUti
2020-12-02 05:45:11,331 INFO [https-jsse-nio-10.106.32.119-8443-exec-1][] com.cisco.cpm.scep.ScepCert
2020-12-02 05:45:11,332 DEBUG [https-jsse-nio-10.106.32.119-8443-exec-1][] org.jscep.message.PkiMessag
2020-12-02 05:45:11,332 DEBUG [https-jsse-nio-10.106.32.119-8443-exec-1][] org.jscep.message.PkcsPkiEn
2020-12-02 05:45:11,333 DEBUG [https-jsse-nio-10.106.32.119-8443-exec-1][] org.jscep.message.PkiMessag
2020-12-02 05:45:11,333 DEBUG [https-jsse-nio-10.106.32.119-8443-exec-1][] org.jscep.message.PkiMessag
2020-12-02 05:45:11,333 DEBUG [https-jsse-nio-10.106.32.119-8443-exec-1][] org.jscep.message.PkiMessag
2020-12-02 05:45:11,333 DEBUG [https-jsse-nio-10.106.32.119-8443-exec-1][] org.jscep.message.PkiMessag
```

#### ca-service.log

2020-12-02 05:45:11,379 DEBUG [CAService-Scep][scep job 4d22d2e256a247a302e900ffa71c35d75610de67 0x67e

version [0]

subject [C=IN,ST=Karnataka,L=bangalore,0=cisco,0U=tac,CN=dot1xuser]

#### ---output omitted---

2020-12-02 05:45:11,379 DEBUG [CAService-Scep][scep job 4d22d2e256a247a302e900ffa71c35d75610de67 0x67e 2020-12-02 05:45:11,379 DEBUG [CAService-Scep][scep job 4d22d2e256a247a302e900ffa71c35d75610de67 0x67e

#### caservice-misc.log

2020-12-02 05:45:11,380 DEBUG [CAService-Scep][scep job 4d22d2e256a247a302e900ffa71c35d75610de67 0x67e 2020-12-02 05:45:11,380 DEBUG [CAService-Scep][scep job 4d22d2e256a247a302e900ffa71c35d75610de67 0x67e

#### caservice.log

2020-12-02 05:45:11,380 DEBUG [CAService-Scep][scep job 4d22d2e256a247a302e900ffa71c35d75610de67 0x67e

2020-12-02 05:45:11,380 DEBUG [CAService-Scep][scep job 4d22d2e256a247a302e900ffa71c35d75610de67 0x67e 1: 50-3E-AA-E4-81-B6

2020-12-02 05:45:11,380 DEBUG [CAService-Scep][scep job 4d22d2e256a247a302e900ffa71c35d75610de67 0x67e 2020-12-02 05:45:11,380 DEBUG [CAService-Scep][scep job 4d22d2e256a247a302e900ffa71c35d75610de67 0x67e

```
2020-12-02 05:45:11,395 DEBUG [CAService-Scep][scep job 4d22d2e256a247a302e900ffa71c35d75610de67 0x67er
2020-12-02 05:45:11,395 INFO [CAService-Scep][scep job 4d22d2e256a247a302e900ffa71c35d75610de67 0x67er
class [com.cisco.cpm.caservice.CaResultHolder] [1472377777]: result: [CA_0K]
subject [CN=dot1xuser, OU=tac, O=cisco, L=bangalore, ST=Karnataka, C=IN]
version [3]
serial [0x518fa73a-4c654df2-82ffdb02-6080de8d]
validity [after [2020-12-01T05:45:11+0000] before [2030-11-27T07:35:10+0000]]
```

keyUsages [ digitalSignature nonRepudiation keyEncipherment ]

#### ise-psc.log

2020-12-02 05:45:11,407 DEBUG [AsyncHttpClient-15-9][] org.jscep.message.PkiMessageDecoder -::::- Veri

### caservice.log

2020-12-02 05:45:11,570 DEBUG [Infra-CAServiceUtil-Thread][] cisco.cpm.caservice.util.CaServiceUtil -:

#### ise-psc.log

| 🇐 Install | × +                 |                                   |                                                                                                    |             | - 0     | × |
|-----------|---------------------|-----------------------------------|----------------------------------------------------------------------------------------------------|-------------|---------|---|
| € → ୯ û   | 🖲 🔒 https://10.106. | 32.119:8443/portal/ByodRegister.a | action?from=BYOD_REGISTRATION                                                                                                    | 80% … 🛛 ☆   | ± m ⊡ ⊛ | Ξ |
|           | uluulu<br>cisco     | BYOD Portal                       |                                                                                                    | dottxuser 1 |         |   |
|           | Instal              | Cisco Network Setup Assistant     | Network Setup Assistant         Image: Setup Assistant         Image: Setup Assist |             |         |   |

2020-12-02 05:45:13,381 DEBUG [https-jsse-nio-10.106.32.119-8443-exec-10][] cisco.cpm.provisioning.cer 2020-12-02 05:45:13,381 DEBUG [https-jsse-nio-10.106.32.119-8443-exec-10][] com.cisco.cpm.scep.ScepCer 2020-12-02 05:45:13,385 INFO [https-jsse-nio-10.106.32.119-8443-exec-10][] com.cisco.cpm.scep.ScepCer 2020-12-02 05:45:13,596 DEBUG [https-jsse-nio-10.106.32.119-8443-exec-10][] cisco.cpm.provisioning.cer

Dopo l'installazione del certificato, i client avviano un'altra autenticazione utilizzando EAP-TLS e ottengono l'accesso completo.

port-server.log

Eap,2020-12-02 05:46:57,175,INFO ,0x7f433e6b8700,cntx=0008591342,sesn=isee30-primary/392215758/701,CPMS ,EapParser.cpp:150

Radius, 2020-12-02 05:46:57, 435, DEBUG, 0x7f433e3b5700, cntx=0008591362, sesn=isee30-primary/392215758/701, C

[1] User-Name - value: [dot1xuser]

[25] Class - value: [\*\*\*\*]

[79] EAP-Message - value: [E

[80] Message-Authenticator - value: [Ù(ØyËöžö|kô,,}]

[26] MS-MPPE-Send-Key - value: [\*\*\*\*]

[26] MS-MPPE-Recv-Key - value: [\*\*\*\*] ,RADIUSHandler.cpp:2216

Log client (log spw)

Il client avvia il download del profilo.

[Mon Nov 30 03:34:27 2020] Downloading profile configuration... [Mon Nov 30 03:34:27 2020] Discovering ISE using default gateway [Mon Nov 30 03:34:27 2020] Identifying wired and wireless network interfaces, total active interfaces: [Mon Nov 30 03:34:27 2020] Network interface - mac:50-3E-AA-E4-81-B6, name: Wi-Fi 2, type: unknown [Mon Nov 30 03:34:27 2020] Identified default gateway: 10.106.33.1 [Mon Nov 30 03:34:27 2020] Identified default gateway: 10.106.33.1, mac address: 50-3E-AA-E4-81-B6 [Mon Nov 30 03:34:27 2020] DiscoverISE - start [Mon Nov 30 03:34:27 2020] DiscoverISE input parameter : strUrl [http://10.106.33.1/auth/discovery] [Mon Nov 30 03:34:27 2020] [HTTPConnection] CrackUrl: host = 10.106.33.1, path = /auth/discovery, user [Mon Nov 30 03:34:27 2020] [HTTPConnection] HttpSendRequest: header = Accept: \*/\* headerLength = 12 data = dataLength = 0 [Mon Nov 30 03:34:27 2020] HTTP Response header: [HTTP/1.1 200 0K

Location: https://10.106.32.119:8443/portal/gateway?sessionId=0a6a21b20000009c5fc4fb5e&portal=7f8ac563-

[Mon Nov 30 03:34:36 2020] [HTTPConnection] CrackUrl: host = 10.106.32.119, path = /auth/provisioning/d

Mon Nov 30 03:34:36 2020] parsing wireless connection setting [Mon Nov 30 03:34:36 2020] Certificate template: [keytype:RSA, keysize:2048, subject:OU=tac;O=cisco;L=b [Mon Nov 30 03:34:36 2020] set ChallengePwd Il client verifica se il servizio WLAN è in esecuzione.

[Mon Nov 30 03:34:36 2020] WirelessProfile::StartWLanSvc - Start [Mon Nov 30 03:34:36 2020] Wlansvc service is in Auto mode ... [Mon Nov 30 03:34:36 2020] Wlansvc is running in auto mode... [Mon Nov 30 03:34:36 2020] WirelessProfile::StartWLanSvc - End

[Mon Nov 30 03:34:36 2020] Wireless interface 1 - Desc: [TP-Link Wireless USB Adapter], Guid: [{65E78DD [Mon Nov 30 03:34:36 2020] Wireless interface - Mac address: 50-3E-AA-E4-81-B6 [Mon Nov 30 03:34:36 2020] Identifying wired and wireless interfaces... [Mon Nov 30 03:34:36 2020] Found wireless interface - [ name:Wi-Fi 2, mac address:50-3E-AA-E4-81-B6] [Mon Nov 30 03:34:36 2020] Wireless interface [Wi-Fi 2] will be configured... [Mon Nov 30 03:34:37 2020] Host - [ name:DESKTOP-965F94U, mac addresses:50-3E-AA-E4-81-B6]

Il client avvia l'applicazione del profilo.

[Mon Nov 30 03:34:37 2020] ApplyProfile - Start... [Mon Nov 30 03:34:37 2020] User Id: dot1xuser, sessionid: 0a6a21b20000009c5fc4fb5e, Mac: 50-3E-AA-E4-81 [Mon Nov 30 03:34:37 2020] number of wireless connections to configure: 1 [Mon Nov 30 03:34:37 2020] starting configuration for SSID : [BY0D-Dot1x] [Mon Nov 30 03:34:37 2020] applying certificate for ssid [BY0D-Dot1x]

#### Certificato di installazione client.

[Mon Nov 30 03:34:37 2020] ApplyCert - Start... [Mon Nov 30 03:34:37 2020] using ChallengePwd [Mon Nov 30 03:34:37 2020] creating certificate with subject = dot1xuser and subjectSuffix = OU=tac;0=c [Mon Nov 30 03:34:38 2020] Self signed certificate

```
[Mon Nov 30 03:34:44 2020] Installed [isee30-primary.anshsinh.local, hash: 5b a2 08 le 17 cb 73 5f ba
] as rootCA
[Mon Nov 30 03:34:44 2020] Installed CA cert for authMode machineOrUser - Success
Certificate is downloaded . Omitted for brevity -
[Mon Nov 30 03:34:50 2020] creating response file name C:\Users\admin\AppData\Local\Temp\response.cer
[Mon Nov 30 03:34:50 2020] Certificate issued - successfully
[Mon Nov 30 03:34:50 2020] ScepWrapper::InstallCert start
[Mon Nov 30 03:34:50 2020] ScepWrapper::InstallCert: Reading scep response file [C:\Users\admin\AppData
[Mon Nov 30 03:34:51 2020] ScepWrapper::InstallCert GetCertHash -- return val 1
[Mon Nov 30 03:34:51 2020] ScepWrapper::InstallCert end
```

[Mon Nov 30 03:34:51 2020] ApplyCert - End...

[Mon Nov 30 03:34:51 2020] applied user certificate using template id e2c32ce0-313d-11eb-b19e-e60300a81

### ISE configura il profilo wireless

[Mon Nov 30 03:34:51 2020] Configuring wireless profiles... [Mon Nov 30 03:34:51 2020] Configuring ssid [BYOD-Dot1x] [Mon Nov 30 03:34:51 2020] WirelessProfile::SetWirelessProfile - Start [Mon Nov 30 03:34:51 2020] TLS - TrustedRootCA Hash: [ 5b a2 08 1e 17 cb 73 5f ba 5b 9f a2 2d 3b fc d2

#### Profilo

BYOD-Dot1x

true

ESS

auto

false

WPA2

AES

true

true

user

false

5b a2 08 1e 17 cb 73 5f ba 5b 9f a2 2d 3b fc d2 86 0d a5 9b

false

Wireless interface succesfully initiated, continuing to configure SSID [Mon Nov 30 03:34:51 2020] Currently connected to SSID: [BYOD-Dot1x]

[Mon Nov 30 03:34:51 2020] Wireless profile: [BYOD-Dot1x] configured successfully
[Mon Nov 30 03:34:51 2020] Connect to SSID
[Mon Nov 30 03:34:51 2020] Successfully connected profile: [BYOD-Dot1x]
[Mon Nov 30 03:34:51 2020] WirelessProfile::SetWirelessProfile. - End

[Mon Nov 30 03:35:21 2020] WirelessProfile::IsSingleSSID - Start
[Mon Nov 30 03:35:21 2020] Currently connected to SSID: [BYOD-Dot1x], profile ssid: [BYOD-Dot1x], Single
[Mon Nov 30 03:35:21 2020] WirelessProfile::IsSingleSSID - End

[Mon Nov 30 03:36:07 2020] Device configured successfully.

### Informazioni su questa traduzione

Cisco ha tradotto questo documento utilizzando una combinazione di tecnologie automatiche e umane per offrire ai nostri utenti in tutto il mondo contenuti di supporto nella propria lingua. Si noti che anche la migliore traduzione automatica non sarà mai accurata come quella fornita da un traduttore professionista. Cisco Systems, Inc. non si assume alcuna responsabilità per l'accuratezza di queste traduzioni e consiglia di consultare sempre il documento originale in inglese (disponibile al link fornito).